### Making a CPD report

CPD reports are made up of several components.

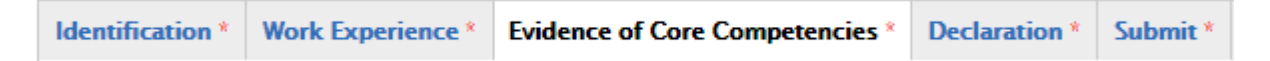

Identification, Work Experience, Evidence of Core Competencies, Declaration, Submission

Identification, Work Experience, Declaration and Submission we believe are self-explanatory.

#### What you need to know

CPD Reports need CPD records, so before you do anything we suggest you make sure you have added and updated your CPD Records.

Creating CPD records is really easy. In "My CPD" click CPD Records and then scroll down and click "Add a New Record"

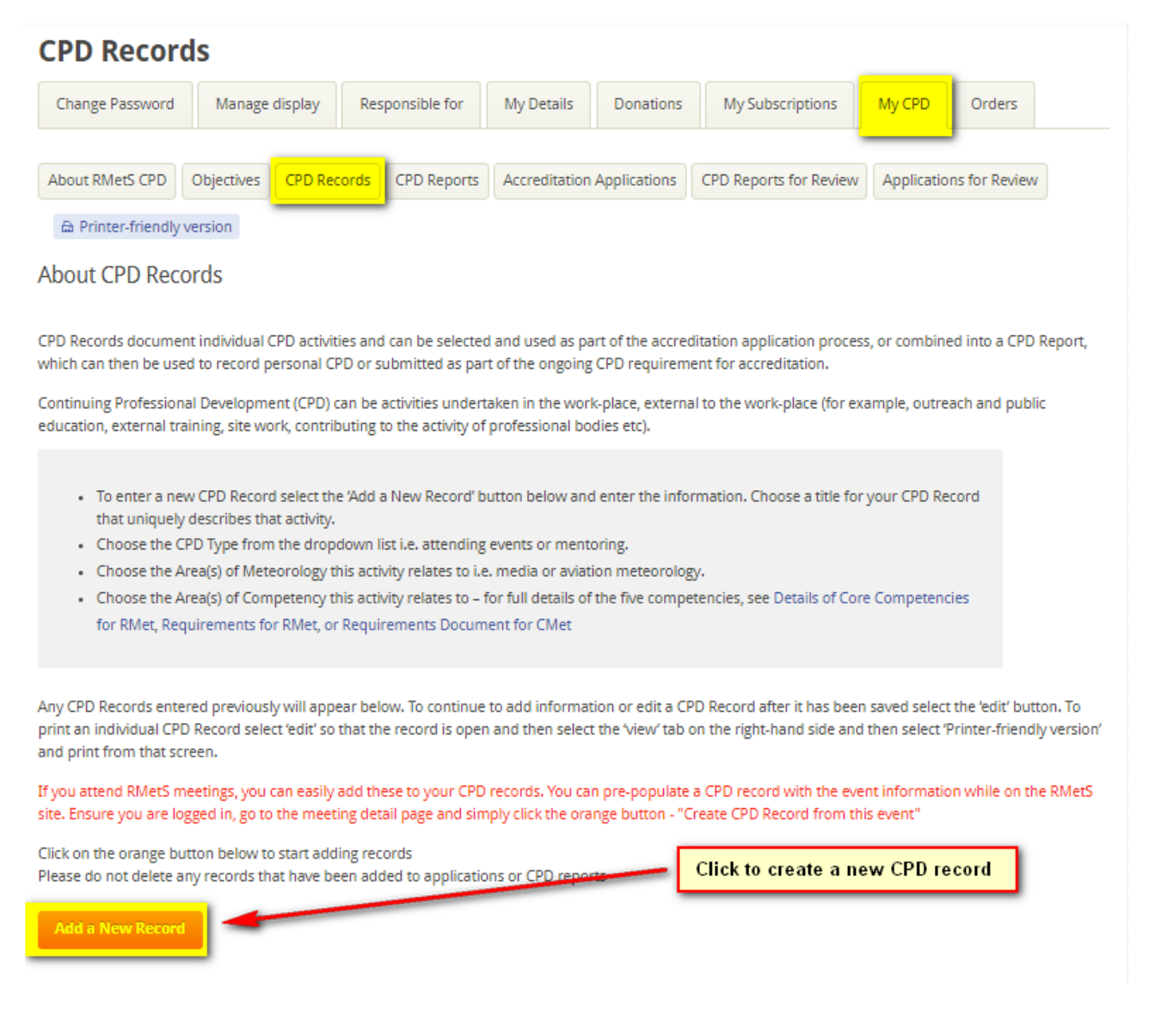

## Adding a record

Remember, when you create a CPD record that you want to use in a report or application, the information needs to mean something to the person reviewing it. Please try to make it easy for the reviewer to know and understand your record is about.

| Title *<br>Lecture on Forecasting on St Kilda                                                                                                    |                                                                                                    |                                                                                                    | Use a logical easy to                                                                                                    | ) remember name                                                                                                    |
|----------------------------------------------------------------------------------------------------|----------------------------------------------------------------------------------------------------|----------------------------------------------------------------------------------------------------|----------------------------------------------------------------------------------------------------|----------------------------------------------------------------------------------------------------|
| CPD Type                                                                                                    |                                                                                                    |                                                                                                    |                                                                                                    | _                                                                                                    |
| Delivering lectures                                                                                                    | •                                                                                                    |                                                                                                    | Select CPD Type                                                                                                    |                                                                                                    |
| Areas of Meteorology<br>Aviation Forecasting                                                                                                    |                                                                                                    |                                                                                                    |                                                                                                    | 1                                                                                                    |
| Aviation Meteorology<br>Boundary Layer Meteorology                                                                                                    |                                                                                                    | Coose t                                                                                                    | he area of meteorology                                                                                                    | J                                                                                                    |
| To select more than one area of meteorology, r                                                                                                    | please hold down CTRL while you select the ones that                                                                                                    | apply                                                                                                    |                                                                                                    |                                                                                                    |
| Areas of Competency                                                                                                    |                                                                                                    | Select th                                                                                                    | e areas of comptency                                                                                                    |                                                                                                    |
| - None -<br>A: Application of knowledge and expertise                                                                                                    |                                                                                                    |                                                                                                    | ,,,,,,,,,,,,,,,,,,,,,,,,,,,,,,,,,,,,,,,                                                                                                    |                                                                                                    |
| B: Personal responsibility<br>C: Interpersonal skills                                                                                                    |                                                                                                    |                                                                                                    |                                                                                                    |                                                                                                    |
| To select more than one core competency, plea                                                                                                    | ase hold down CTRL while you select the ones that ap                                                                                                    | ply                                                                                                    | Write up what y<br>make sure you                                                                                                    | you did,<br>give it                                                                                                    |
| Description                                                                                                    |                                                                                                    |                                                                                                    | some detail so<br>someone else v                                                                                                    | that<br>will                                                                                                    |
|                                                                                                    | ii m oʻ                                                                                                    |                                                                                                    | understand                                                                                                    |                                                                                                    |
| Gave a Lecture on Forecasting on St Kilda.                                                                                                    |                                                                                                    |                                                                                                    |                                                                                                    |                                                                                                    |
|                                                                                                    |                                                                                                    |                                                                                                    |                                                                                                    |                                                                                                    |
|                                                                                                    |                                                                                                    |                                                                                                    |                                                                                                    |                                                                                                    |
|                                                                                                    |                                                                                                    |                                                                                                    |                                                                                                    |                                                                                                    |
|                                                                                                    |                                                                                                    |                                                                                                    |                                                                                                    |                                                                                                    |
|                                                                                                    |                                                                                                    |                                                                                                    |                                                                                                    |                                                                                                    |
|                                                                                                    |                                                                                                    |                                                                                                    |                                                                                                    |                                                                                                    |
|                                                                                                    |                                                                                                    |                                                                                                    |                                                                                                    |                                                                                                    |
|                                                                                                    |                                                                                                    |                                                                                                    |                                                                                                    |                                                                                                    |
|                                                                                                    |                                                                                                    |                                                                                                    |                                                                                                    |                                                                                                    |
|                                                                                                    |                                                                                                    |                                                                                                    |                                                                                                    |                                                                                                    |
|                                                                                                    |                                                                                                    |                                                                                                    |                                                                                                    |                                                                                                    |
|                                                                                                    |                                                                                                    |                                                                                                    |                                                                                                    |                                                                                                    |
|                                                                                                    |                                                                                                    |                                                                                                    |                                                                                                    |                                                                                                    |
| body p                                                                                                    |                                                                                                    |                                                                                                    |                                                                                                    |                                                                                                    |
| witch to plain text editor                                                                                                    |                                                                                                    |                                                                                                    |                                                                                                    |                                                                                                    |
|                                                                                                    |                                                                                                    |                                                                                                    |                                                                                                    |                                                                                                    |
| <ul> <li>Allowed HTML tags: <a> <em> <strong> <cr< li=""> <li>Lines and paragraphs break automatically</li> </cr<></strong></em></a></li></ul>                                                                                                    | ite> <blockquote> <code> <u> <o> <i> <i> <d> <d> <d> <d> <d> <d> <d> <d> <d> <d< th=""><th>&lt;00&gt;</th><th>More informatio</th><th>on about text formats @</th></d<></d></d></d></d></d></d></d></d></d></i></i></o></u></code></blockquote>                                                                                                    | <00>                                                                                                    | More informatio                                                                                                    | on about text formats @                                                                                                    |
|                                                                                                    |                                                                                                    |                                                                                                    |                                                                                                    |                                                                                                    |
| DATE COMPLETED                                                                                                    |                                                                                                    |                                                                                                    |                                                                                                    |                                                                                                    |
| DATE COMPLETED                                                                                                    |                                                                                                    |                                                                                                    |                                                                                                    |                                                                                                    |
|                                                                                                    |                                                                                                    |                                                                                                    |                                                                                                    |                                                                                                    |
| Date                                                                                                    | Add the                                                                                                    | late                                                                                                    |                                                                                                    |                                                                                                    |
| Date                                                                                                    | Add the                                                                                                    | late                                                                                                    |                                                                                                    |                                                                                                    |
| Date                                                                                                    | Add the o                                                                                                    | late                                                                                                    |                                                                                                    |                                                                                                    |
| Date                                                                                                    | Add the o                                                                                                    | late                                                                                                    |                                                                                                    |                                                                                                    |
| Date                                                                                                    | Add the                                                                                                    | late                                                                                                    |                                                                                                    |                                                                                                    |
| Date<br>E.g., 13 Dec 2017                                                                                                    | Add the o                                                                                                    | late                                                                                                    |                                                                                                    | Hide row weigh                                                                                                    |
| Date<br>E.g., 13 Dec 2017<br>WEB REFERENCES                                                                                                    | Add the o                                                                                                    | late                                                                                                    |                                                                                                    | Hide row weigh<br>ORDER                                                                                                    |
| Date<br>E.g., 13 Dec 2017<br>WEB REFERENCES                                                                                                    | Add the o                                                                                                    | late<br>Any web re                                                                                                    | sferences                                                                                                    | Hide row weigt<br>ORDER                                                                                                    |
| Date<br>Eg., 13 Dec 2017<br>WEB REFERENCES                                                                                                    | Add the of a second second sec | late Any web ru                                                                                                    | a <mark>ferences</mark>                                                                                                    | Hide row weigh<br>ORDER<br>0 V<br>and click save.                                                                                                    |
| Date<br>E.g., 13 Dec 2017<br>WEB REFERENCES<br>Mease enter each web reference link as a separ<br>Add another link                                                                                                    | Add the of a second second sec | late Any web ro                                                                                                    | oferences                                                                                                    | Hide row weigh<br>ORDER<br>0 •<br>and click save.                                                                                                    |
| Date<br>E.g., 13 Dec 2017<br>WEB REFERENCES<br>Please enter each web reference link as a separ<br>Add another link                                                                                                    | Add the of a state line item. To add another link, click 'Add another                                                                                                    | Any web ro                                                                                                    | oferences                                                                                                    | Hide row weigt<br>ORDER<br>0 V<br>and click save.                                                                                                    |
| Date<br>Eg., 13 Dec 2017<br>WEB REFERENCES<br>Please enter each web reference link as a separ<br>Add another link                                                                                                    | Add the of the other link, click 'Add another                                                                                                    | late Any web re link'. To remove a l                                                                                                    | oferences                                                                                                    | Hide row weigt<br>ORDER<br>0 V<br>and click save.                                                                                                    |
| Date<br>E.g., 13 Dec 2017<br>WEB REFERENCES<br>Mease enter each web reference link as a separ<br>Add another link                                                                                                    | Add the o                                                                                                    | Any web ro                                                                                                    | oferences                                                                                                    | Hide row weight                                                                                                    |
| Date<br>E.g., 13 Dec 2017<br>WEB REFERENCES<br>Please enter each web reference link as a separ<br>Add another link                                                                                                    | Add the of a state line item. To add another link, click 'Add another                                                                                                    | late Any web re                                                                                                    | oferences                                                                                                    | Hide row weigt<br>ORDER<br>0 •<br>and click save.<br>Hide row weigt<br>ORDER                                                                                                    |
| Date<br>E.g., 13 Dec 2017<br>WEB REFERENCES<br>Please enter each web reference link as a separ<br>Add another link                                                                                                    | Add the of the other link, click 'Add another                                                                                                    | Any web ro                                                                                                    | oferences                                                                                                    | Hide row weigt<br>ORDER<br>0 •<br>and click save.<br>Hide row weigt<br>ORDER<br>0 •                                                                                                    |
| Date<br>E.g., 13 Dec 2017<br>WEB REFERENCES<br>Vesse enter each web reference link as a separ<br>Add another link                                                                                                    | Add the of the other line, click 'Add another of the other line, click 'Add another line, click 'Add another of the other line, as you top in a put of the other line.                                                                                                    | Any web ro                                                                                                    | oferences                                                                                                    | Hide row weigt<br>ORDER<br>U V<br>and click save.<br>Hide row weigt<br>ORDER<br>U V<br>ORDER<br>U V                                                                                                    |
| Date<br>E.g., 13 Dec 2017<br>WEB REFERENCES<br>Mease enter each web reference link as a separ<br>Add another link<br>DOBJECTIVE REFERENCE                                                                                                    | Add the of the second second s | late Any web t I ink. To remove al                                                                                                    | eferences<br>Ink, remove the text from the line<br>et objectives will appear. Select th                                                                                             | Hide row weigh<br>ORDER<br>0 •<br>and click save.<br>Hide row weigh<br>ORDER<br>0 •<br>relevant objective from                                                                                                    |
| Date Eg., 13 Dec 2017 WEB REFERENCES Please enter each web reference link as a separ Add another link DIGECTIVE REFERENCE To add an Objective, start typing in the empty I To add an Objective, click 'Select another link                                                                                                    | Add the of the second second s | Any web r<br>Ink. To remove a l                                                                                                    | eferences<br>Ink, remove the text from the line<br>et objectives will appear. Select th<br>u can ignore Objective<br>ferences. Hwy are not                                          | Hide row weigt<br>ORDER<br>O  And click save.<br>Hide row weigt<br>ORDER<br>O  An objective from<br>try, just remove the                                                                                                    |
| Date Eg., 13 Dec 2017 WEB REFERENCES Mease enter each web reference link as a separ Add another link DigeCTIVE REFERENCE To add an Objective, start typing in the empty I fo fo add additional Objectives, click "Select anot axt from the field and save the record.                                                                                                    | Add the of the objective which will add another field for you to s                                                                                                    | Late Any web re insk. To remove a l tart typing th Re g                                                                                                    | eferences<br>ink, remove the text from the line<br>et objectives will appear. Select th<br>u can ignore Objective<br>ferences, they are not<br>sential                              | Hide row weigt<br>ORDER<br>U V<br>and click save.<br>Hide row weigt<br>ORDER<br>U V<br>a relevant objective from<br>try, just remove the                                                                                                    |
| Date<br>E.g., 13 Dec 2017<br>WEB REFERENCES<br>"lease enter each web reference link as a separ<br>Add another link<br>DIRECTIVE REFERENCE<br>To add an Objective, start typing in the empty I<br>To add additional Objective, sick Select another<br>to for additional Objective, sick Select another<br>Select another objective                                                                                                    | Add the of the other sector of the other sector of the other sector of the other sector of the objective which will add another field for you to a                                                                                                    | Any web to<br>Any web to<br>Link. To remove a l                                                                                                    | eferences<br>Ink, remove the text from the line<br>et objectives will appear. Select th<br>u can ignore Objective<br>ferences, they are not<br>sential                              | Hide row weigt<br>ORDER<br>U  And<br>click save.<br>Hide row weigt<br>ORDER<br>U  And<br>relevant objective from<br>try. just remove the                                                                                                    |
| Date Eg., 13 Dec 2017 WER REFERENCES Please enter each web reference link as a separ Add another link ORECTIVE REFERENCE Fo add additional Objective, start typing in the empty I he list. To add additional Objective, slick "select anoth ext from the field and save the record. Select another objective                                                                                                    | Add the of the second second s | Late Any web tr InK. To remove a l ts any previously s Yo turt typing th e ess                                                                                                    | eferences<br>Ink, remove the text from the line<br>et objectives will appear. Select th<br>u can ignore Objective<br>ferences, they are not<br>sential                              | Hide row weigt<br>ORDER<br>U<br>And click save.<br>Hide row weigt<br>ORDER<br>ORDER<br>U<br>Ty, just remove the                                                                                                    |
| Date Eg., 13 Dec 2017 WEREFERENCES Wessenter each web reference link as a separ Add another link OUJECTIVE REFERENCE To add and Objective, start typing in the empt I fo fo add and thing I Objectives, click "Select anoth ext from the field and save the record. Select another objective FILE ATTACHMENT                                                                                                    | Add the of the objective which will add another field for you to s                                                                                                    | Late Any web re individually a finite. To remove a l individually a finite. Yo Re oss                                                                                                    | eferences<br>ink, remove the text from the line<br>et objectives will appear. Select th<br>u can ignore Objective<br>ferences, they are not<br>sential                              | Hide row weight                                                                                                    |
| Date Eg., 13 Dec 2017 WER REFERENCE  Please enter each web reference link as a separ Add another link  ORECTIVE REFERENCE  To add an Objective, start typing in the empty l the list. To add additional Objectives, click "Select anot as from the finge at asaw the record. Select another objective  FILE ATTACHMENT  Please contact served variance formed on the served variance formed on the served variance formed variance formed va | Add the of the second second s | Late Any web re init. To remove al tart typing th Yo Re ess                                                                                                    | eferences<br>ink, remove the text from the line<br>et objectives will appear. Select th<br>u can ignore Objective<br>ferences, they are not<br>sential                              | Hide row weig<br>ORDER<br>U<br>V<br>and click save.<br>Hide row weig?<br>ORDER<br>U<br>v<br>a relevant objective from<br>try, just remove the                                                                                                    |
| Date Eg., 13 Dec 2017 WEB REFERENCES Please enter each web reference link as a separ Add another link OBJECTIVE REFERENCE To add and to Objective, start typing in the empty line lise. To add additional Objectives, click "select another line lise. Select another objective FILE ATTACHMENT Please contact acroditations@rmets.org                                                                                                    | Add the of the second second s | Late Any web r I any previously s I any previously s Yo tart typing th Re S                                                                                                    | eferences<br>ink, remove the text from the line<br>et objectives will appear. Select th<br>ur can ignore Objective<br>ferences, they are not<br>sential<br>dd any documents         | Hide row weigt ORDER U V And click save. Hide row weigt ORDER U V relevant objective fron cry, just remove the                                                                                                    |
| Date Eg., 13 Dec 2017 WER REFERENCE  Please enter each web reference link as a separ Add another link  OUJECTIVE REFERENCE  To add and objective, start typing in the empt I To add additional Objectives, click "Select anoth the list. Select another objective  FILE ATTACHMENT  Please contact accreditations@rmets.org Add a new file                                                                                                    | Add the of the objective which will add another field for you to stify you have a file to upload which is not supported                                                                                                    | Late Any web re individually a tart typing th re s d here. A                                                                                                    | eferences<br>ink, remove the text from the line<br>et objectives will appear. Select th<br>u can ignore Objective<br>ferences, they are not<br>sential<br>dd any documents          | Hide row weight                                                                                                    |
| Date E.g., 13 Dec 2017 WEB REFERENCES  Please enter each web reference link as a separ Add another link  OBJECTIVE REFERENCE  To add andbional Objective, start typing in the empty l the list. To add additional Objectives, click "Select another the star from the field and save the record. Select another objective  FILE ATTACHMENT Please contact accreditations@rmets.org Add a new file  Extreme file  No file chosen                                                                                                    | Add the of the second second s | Any web re<br>Any web re<br>init. To remove all<br>tart typing the<br>ess<br>d here.                                                                                                    | eferences<br>ink, remove the text from the line<br>et objectives will appear. Select th<br>u can ignore Objective<br>ferences, they are not<br>sential<br>dd any documents          | Hide row weigh<br>ORDER<br>0 V<br>and click save.<br>Hide row weigh<br>ORDER<br>0 V<br>a relevant objective from<br>try, just remove the                                                                                                    |
| Date Eg., 13 Dec 2017 WEB REFERENCES Please enter each web reference link as a separ Add another link DENECTIVE REFERENCE DENECTIVE REFERENCE To add additional Objectives, click "select anoth he liss. To add additional Objectives, click "select anoth he liss. Select another objective FILE ATTACHMENT Please contact accreditations@rmets.org Add anew file Choose @ie No file chosen Files must be less than 8 MB. Allowed file types.jpg page pag pdf.                                                                                                    | Add the of the second second s | Late Any web t I any previously s I any previously s Yo Cart typing th Ges d here. A                                                                                                    | eferences<br>ink, remove the text from the line<br>et objectives will appear. Select th<br>u can ignore Objective<br>ferences, they are not<br>sential<br>dd any documents          | Hide row weigh ORDER U O A A A A A A A A A A A A A A A A A A                                                                                                    |
| Date Eg., 13 Dec 2017 WEB REFERENCES Please enter each web reference link as a separ Add another link Please enter each web reference link as a separ Add another link ODJECTIVE REFERENCE Fo add additional Objectives, click Select another fo add and objectives, click Select another link Fo add and ditional Objectives FIELATIACHMENT Please contact accreditations@rmets.org Add an ew file Dhoose file Nos file chosen Files must be loss than B ME Allowed file types: jieg joeg prog padf.                                                                                                    | Add the of the other link, click Add another link, click Add another link, click Add another link, click Add another link, click Add another field for you to so ther objective' which will add another field for you to so if you have a file to upload which is not supported.                                                                                                    | Inte<br>Any web re<br>Inter To remove a l<br>Inter typing the<br>Yo<br>Res<br>esset<br>d here.                                                                                                    | oferences<br>ink, remove the text from the line<br>et objectives will appear. Select th<br>u can ignore Objective<br>ferences, they are not<br>sential<br>dd any documents          | Hide row weigt<br>ORDER<br>U<br>T<br>and click save.<br>Hide row weigt<br>ORDER<br>U<br>T<br>ry, just remove the                                                                                                    |
| Date Eg., 13 Dec 2017 WER REFERENCE Please enter each web reference link as a separ Add another link OUJECTIVE REFERENCE To add and objective, start typing in the empt I To add anditional Objectives, click Select anoth the list. To add additional Objectives, click Select anoth text from the field and save the record. Select another objective FILE ATTACHMENT Please contact accreditations@rmets.org Add a new file Choose file No file chosen Files must be less than 8 ME, Allowed file types: jieg jeng peng peff.                                                                                                    | Add the of the other link, click Add another ate line item. To add another link, click Add another ate line item. To add another link, click Add another objective which will add another field for you to start objective which will add another field for you to start objective which will add another field for you to start objective which will add another field for you to start objective which will add another field for you to start objective which will add another field for you to start objective which will add another field for you to start objective which will add another field for you to start objective which will add another field for you to start objective which is not supported by the start objective which is not supported by the start objective which is not supported by the start objective which is not supported by the start objective which is not supported by the start objective which is not supported by the start objective which is not supported by the start objective which will add another field for you to start objective which will add another field for you to start objective which which will add another field for you to start objective which which will add another field for you to start objective which which will add another field for you to start objective which which which which which w | Late Any web re individually a tart typing th re s d here. A                                                                                                    | eferences<br>ink, remove the text from the line<br>et objectives will appear. Select th<br>u can ignore Objective<br>ferences, they are not<br>sential<br>dd any documents          | Hide row weight                                                                                                    |
| Date Eg., 13 Dec 2017 WE REFERENCE  WE REFERENCE  Plass enter each web reference link as a separ Add another link  OQUECTIVE REFERENCE  OQUECTIVE REFERENCE  To add additional Objectives, click "select anoth the list.  To add additional Objectives, click "select anoth the list.  Select another objective  FILE ATTACHMENT  Pleass contact accreditations@rmets.org Add a new file  Choose file Nofile chosen  Files must be less than 8 ME Allowed file types: jog jog prog pdf.  XML sitemap  Michail Setting Setting  | Add the of the objective which will add another field for you to start objective which will add another field for you to start objective which which will add another field for you to start objective which which will add another field for you to start objective which which which which which which which which w | tate Any web re init.' To remove a l init.' To remove a l yo re s d here. A pe can be changed                                                                                                    | eferences<br>ink, remove the text from the line<br>et objectives will appear. Select th<br>u can ignore Objective<br>ferences, they are not<br>sential<br>dd any documents          | Hide row weigh<br>ORDER<br>U V<br>and click save.<br>Hide row weigh<br>ORDER<br>U V<br>e relevant objective from<br>ry, just remove the                                                                                                    |
| Date Eg., 13 Dec 2017 WE REFERENCE  West REFERENCE  Please enter each web reference link as a separ Add another link  ORECTIVE REFERENCE  To add additional Objectives, start typing in the empty I To add additional Objectives, click "Select another the list.  To add additional Objectives, click "Select another objective  FILE ATTACHMENT  Please contact accreditations@rmets.org Add a new file  Choose file Nofile chosen  Files must be lists shan 8 ME Allowed file types_ jog jog pog pog def.  XML sitemap Relations_Objectives, click "Select another objective"  URL path settings  URL path settings                                                                                                    | Add the of Add the of  | tate Any web re Any web re ink'. To remove a l tart typing th Yo Re ess d here. A pe can be changed                                                                                                    | eferences<br>ink, remove the text from the line<br>et objectives will appear. Select th<br>u can ignore Objective<br>ferences, they are not<br>sential<br>dd any documents<br>here. | Hide row weigh<br>ORDER<br>U V<br>and click save.<br>Hide row weigh<br>ORDER<br>U V<br>e relevant objective from<br>try, just remove the                                                                                                    |
| Date Eg., 13 Dec 2017 WERREFERINCES WERREFERINCES Please enter each web reference link as a separ Add another link OUJECTIVE REFERENCE To add additional Objectives, click "select another held and save the record. Select another objective FILE ATTACHMENT Please contact accreditations@rmets.org Add an ew file Choose file Nofile chosen Files must be less than 8 ME. Allowed file types: jog jog prog pdf.  XML satemap Michael Settings Automatic allas Westings Automatic allas                                                                                                    | Add the of Add the of  | tate Any web re ink'. To remove a l ink'. To remove a l voice of the second second sec | eferences<br>ink, remove the text from the line<br>et objectives will appear. Select th<br>u can ignore Objective<br>ferences, they are not<br>sential<br>dd any documents<br>here. | Hide row weigh<br>ORDER<br>U V<br>and click save.<br>Hide row weigh<br>ORDER<br>U V<br>e relevant objective from<br>try, just remove the                                                                                                    |
| Date Eg., 13 Dec 2017 WBR REFERENCES Please enter each web reference link as a separ Add another link OUECTIVE REFERENCE To add additional Objectives, start typing in the empty I To add additional Objectives, click 'Select anoth the list. To add additional Objectives, click 'Select anoth the list. Select another objective FILE ATTACHMENT Please contact accreditations@rmets.org Add an ew file Choose file No file chosen Files must be lists than 8 MB Allowed file types. Jpg jpg peg peg pef Chickson Defluit, (sycladed) Choose file No file chosen Files must be lists than 8 MB Allowed file types. Jpg jpg peg peg pef Chickson Defluit, (sycladed) UBL path settings Automatic allia Revision information No revision                                                                                                    | Add the of Add the of  | tate Any web re individually a tart typing th Yo Re oss d here. A pe can be changed                                                                                                    | eferences<br>ink, remove the text from the line<br>et objectives will appear. Select th<br>u can ignore Objective<br>ferences, they are not<br>ential<br>dd any documents           | Hide row weigh<br>ORDER<br>OV<br>And click save.<br>Hide row weigh<br>ORDER<br>OV<br>row elevant objective from<br>try, just remove the                                                                                                    |
| Date Eg., 13 Dec 2017 WBR REFERENCES Please enter each web reference link as a separ Add another link OURCTIVE REFERENCE To add additional Objectives, start typing in the empty I To add additional Objectives, click "Select anoth the list. To add additional Objectives, click "Select anoth the list. Select another objective FILE ATTACHMENT Please contact accreditations@rmets.org Add a new file Choose file No file chosen Files must be less than & MR. Allowed file types: jpg jpg peg peg peff. Files must be less than & MR. Allowed file types: jpg jpg peg peg peff. Files must be less than & MR. Allowed file types: jpg jpg peg peg peff. Files must be less than & MR. Allowed file types: jpg jpg peg peg perf. Files must be less than & MR. Allowed file types: jpg jpg peg peg peg perf. Files must be less than & MR. Allowed file types: jpg jpg peg peg peg perf. Files must be less than & MR. Allowed file types: jpg jpg peg peg peg peg peg peg peg peg peg p                                                                                                    | Add the of Add the of  | tate Any web re init: To remove a l init: To remove a l yo tart typing th Yo Re ess d here.                                                                                                    | eferences<br>ink, remove the text from the line<br>et objectives will appear. Select th<br>u can ignore Objective<br>ferences, they are not<br>ential<br>dd any documents           | Hide row weigh<br>ORDER<br>OV<br>And click save.<br>Hide row weigh<br>ORDER<br>OV<br>Revenues to bjective from<br>any, just remove the                                                                                                    |
| Date Eg., 13 Dec 2017 WB REFERENCES Please enter each web reference link as a separ Add another link OUECTIVE REFERENCE To add additional Objectives, click Select anoth the link. OUECTIVE REFERENCE To add additional Objectives, click Select anoth the link OUECTIVE REFERENCE Coad additional Objectives, click Select anoth the link OUECTIVE REFERENCE Coad additional Objectives, click Select anoth the link OUECTIVE REFERENCE Coad additional Objectives, click Select anoth the link OUECTIVE REFERENCE Coad additional Objectives, click Select anoth the link OUECTIVE REFERENCE Coad additional Objectives, click Select anoth the link OUECTIVE REFERENCE Coad additional Objectives, click Select anoth the link OUECTIVE REFERENCE Coad additional Objectives, click Select Coad additional Objectives, click Select Coad additional Objectives, click Select Coad additional Objectives, click Select III ATTACHMENT Please contact accreditations@rmets.org Add a new file Choose file Output Def Select III ATTACHMENT Please contact accreditations@rmets.org Add a new file Choose file Choose file IIII ATTACHMENT Please contact accreditations@rmets.org Add a new file Choose file IIII ATTACHMENT Please contact accreditations@rmets.org Add anew file Choose file IIII ATTACHMENT Please contact accreditations@rmets.org Add anew file Choose file IIII ATTACHMENT Please contact accreditations@rmets.org Add anew file Choose file IIII ATTACHMENT Please contact accreditations@rmets.org Add anew file Choose file IIII ATTACHMENT Please contact accreditations@rmets.org IIII Another IIIII IIII ANOTHER IIIIIIIIIIIIIIIIIIIIIIIIIIIIIIIIIIII                                                                                                    | Add the of Add the of Add the of Add another link, click 'Add another link, click 'Add another ate line item. To add another link, click 'Add another objective' which will add another field for you to a be objective' which will add another field for you to a fif you have a file to upload which is not supported upload which is not supported to be objective which will add another field for you to a fif you have a file to upload which is not supported to be objective which will add another field for you to a set of the objective which will add another field for you to a set objective which will add another field for you to a set objective which which will add another field for you to a set objective which which will add another field for you to a set objective which which which will add another field for y | late Any web r I any previously s I any previously s I any previously  | eferences<br>ink, remove the text from the line<br>et objectives will appear. Select th<br>u can ignore Objective<br>ferences, they are not<br>sential<br>dd any documents<br>here. | Hide row weigh ORDER O V And Click save. Hide row weigh ORDER O V row relevant objective from try, just remove the                                                                                                    |
| Date Eg., 13 Dec 2017 WEB REFERENCES Please enter each web reference link as a separ Add another link OUJECTIVE REFERENCE To add additional Objectives, tart typing in the empty I To add additional Objectives, click 'Salect another objective FILE ATTACHMENT Please contact accreditations@rmets.org Add anew file FILE ATTACHMENT Please contact accreditations@rmets.org Add anew file Choose file No file chosen Files must be less than & MBL Allowed file types.jpg.jpg.pmg.pmg.fl. XML.sitemap Reclaring. Defluit (typicuded) UHL.put settings Revision information No revision Firiner, email and PDF versions Comment settings Closed Closed file Closed file Closed file Closed file Closed file Closed file Closed file Closed file Closed file Closed file Closed file Closed Closed file Closed file Closed Closed file Closed Closed file Closed Closed file Closed Closed Clo | Add the of the objective of an objective of an objective which will add another field for you to a five objective which will add another field for you to a five obje | Any web reliant of the second second  | aferences<br>Ink, remove the text from the line<br>et objectives will appear. Select th<br>u can ignore Objective<br>ferences, they are not<br>sential<br>dd any documents<br>here. | Hide row weigh ORDER OV Note: The second second sec |

Once you are happy your CPD records are relevant and that you have enough, we suggest you give your records another quick check to see if you have the correct competencies attached.

To remind you, there are 5 core competencies and unless you have no intention of ever completing a report or applying for accreditation then we suggest you always add competencies to your records.

- A) Application of knowledge and expertise
- B) Personal responsibility
- C) Interpersonal skills
- D) Professional practice
- E) Professional standards

It's very easy to add a competency to a record, either click Add a New Record or Edit a record you have already created.

| Add a New Record                               |                                   |                           |                                |                   |      |
|------------------------------------------------|-----------------------------------|---------------------------|--------------------------------|-------------------|------|
| Tour records                                   |                                   |                           |                                |                   |      |
| Filter your records                            |                                   |                           |                                |                   |      |
| Title                                          | СРД Туре                          |                           |                                |                   |      |
|                                                | - Any -                           | <b></b>                   |                                |                   |      |
|                                                | Areas of Meteorology              | Areas of Competency       | y                              | Date compl        | eted |
|                                                | - Any -                           | <ul> <li>Any -</li> </ul> |                                | ▼ -Year ▼         |      |
|                                                |                                   | Objective references      | Items per pa                   | ge                |      |
|                                                |                                   | - Any -                   | ▼ 20 ▼                         |                   |      |
| Filter                                         |                                   |                           |                                |                   |      |
|                                                |                                   |                           |                                |                   |      |
| Title (Click title bel<br>print individual rec | low to view or CPD Type<br>cords) | Area(s) of<br>Meteorology | Area(s) of<br>Competency       | Date<br>Completed |      |
| СЗ                                             | Advisory work                     | Agrometeorology           | C:<br>Interpersonal<br>skills  |                   | edit |
| D1                                             | Advisory work                     | Agrometeorology           | D:<br>Professional<br>practice |                   | edit |

Once you are in the record you will see the screen below, simply select the competencies that apply to your record. If you hold down the CTRL Key you can select multiple competencies.

| Content Structure Store People Configuration Reports Advanced help Help                                   | _    | He   | llo DBrookfield | Log    |
|----------------------------------------------------------------------------------------------------|------|------|-----------------|--------|
| e » DBrookfield » My CPD » CPD Records » Edit Record                                                      |      |      |                 |        |
| it CPD Record C3                                                                                          | MEN  | FRIT |                 |        |
|                                                                                                    | VIEW | EDIT | MANAGE D        | ISPLAT |
|                                                                                                    |      |      |                 |        |
| itte *                                                                                                    |      |      |                 |        |
|                                                                                                    |      |      |                 |        |
| PD Type                                                                                                   |      |      |                 |        |
| Advisory work                                                                                             |      |      |                 |        |
|                                                                                                    |      |      |                 |        |
| areas of Meteorology                                                                                      |      |      |                 |        |
| None -                                                                                                    |      |      |                 |        |
| Other                                                                                                    |      |      |                 |        |
| Agrometeorology                                                                                           |      |      |                 |        |
| Air Pollution Meteorology                                                                                 |      |      |                 |        |
| o select more than one area of meteorology, please hold down CTRL while you select the ones that apply    |      |      |                 |        |
|                                                                                                    |      |      |                 |        |
| Vieas of Competency 1                                                                                     |      |      |                 |        |
| None -                                                                                                    |      |      |                 |        |
| A: Application of knowledge and expertise                                                                 |      |      |                 |        |
| B: Personal responsibility                                                                                |      |      |                 |        |
| C: Interpersonal skills                                                                                   |      |      |                 |        |
| TTU utile you called the one care compationer, places held down CTTU utile you called the ones that apply |      |      |                 |        |
| O SELECT HIDLE THAT ONE CONCEPTION DEASE DOID DOWN CLEAR WHILE YOU SELECT THE ONES THAT ADDIV             |      |      |                 |        |
| o select more than one core competency, please note down of RE wille you select the ones that apply       |      |      |                 |        |
| o seect more than one core competency, prease noto down of RE write you select the ones that apply        |      |      |                 |        |
| Description                                                                                               |      |      |                 |        |
| B I U   X ⊡ @ @ @ @   # := ∞ ∞                                                                            |      |      |                 |        |
| B I U   X ∩ @ @ @ @   2= := ∞ ∞                                                                           |      |      |                 |        |

When you are happy the record is correct, scroll to the very bottom and click

Now you can go to your report.

# **CPD Reports**

| Change Password    | Manage     | display    | Responsible for | My Details    | Donations    | My Subscriptions       | My CPD     | Orders        |
|--------------------|------------|------------|-----------------|---------------|--------------|------------------------|------------|---------------|
| About RMetS CPD    | Objectives | CPD Record | ds CPD Reports  | Accreditation | Applications | CPD Reports for Review | Applicatio | ns for Review |
| A Drinter friendly |            |            |                 |               |              |                        |            |               |

Just like records, you can either create a new report or edit an old report

Create or Edit CPD Report

Create new CPD Report

#### Your reports

| Title (Click title below to view or print individual reports)      | Date Started  | Status | Edit link |
|--------------------------------------------------------------------|---------------|--------|-----------|
| CPD Report - RMet - David Michael Brookfield - (32611) 17 Mar 2017 | 17 March 2017 | Draft  | edit      |

The first Tab is identification, the information you see here is pulled from your profile. In the identification page you will see "**Type of report submitting**" depending on your eligibility you will see a number of options

- Other Use Other for personal Use
- RMet To apply for RMet you should be an associate fellow
- CMet You must be a Fellow to be eligible to apply for CMet

| entification *                                                  | Work Experience *                                                                                 | Evidence of Core Competencies *                                                                                                    | Declaration *                                                            | Submit *                                      | Administration *                                                  |        |
|-----------------------------------------------------------------|---------------------------------------------------------------------------------------------------|----------------------------------------------------------------------------------------------------|--------------------------------------------------------------------------|-----------------------------------------------|-------------------------------------------------------------------|--------|
| You will find<br>membership<br>The 'Period re<br>typically a on | pre-populated inform<br>area. To amend any o<br>eview from' and 'Perio<br>e year period (Jan to E | ation in some of the boxes below. Th<br>f the pre-populated information plea<br>d review to' needs to be entered. Thi<br>Dec) for RMets and a two year period t | is is taken from<br>se use the 'My D<br>s is the period th<br>for CMets. | the 'My Deta<br>etails' tab b<br>nat your CPD | ails' tab in your<br>efore continuing.<br>) Report is valid for a | and is |
| Type of repo<br>RMet V<br>Other subr<br>RMet ed re              | rt submitting * )<br>nitting CPD as part of y<br>easons, please choose C                          | our accreditation requirements, please c<br>)ther, you will be able to save and downl                                                                           | hoose RMet or CN<br>oad your report, t                                   | let. If using A<br>but not subm               | CCSYS for personal o<br>it it to the Society                      | r      |
| Forenames *                                                     |                                                                                                   |                                                                                                    |                                                                          |                                               |                                                                   |        |
| David Michae                                                    | 1                                                                                                 |                                                                                                    |                                                                          |                                               |                                                                   |        |
|                                                                 |                                                                                                   |                                                                                                    |                                                                          |                                               |                                                                   |        |

Now add your review period, RMet is reviewed annually and CMet is reviewed bi-annually and click save.

| Date              |  |  |  |
|-------------------|--|--|--|
| 1 Mar 2016        |  |  |  |
| E.g., 23 Mar 2017 |  |  |  |
|                   |  |  |  |
|                   |  |  |  |
| PERIOD REVIEW TO  |  |  |  |
| Date              |  |  |  |
| 17 Mar 2017       |  |  |  |
| E.g., 23 Mar 2017 |  |  |  |
|                   |  |  |  |
|                   |  |  |  |
|                   |  |  |  |
|                   |  |  |  |

# Work experience

# Fill in your work experience

CPD Reports created for personal use require completion of only the information on the Identification and CPD Records tabs and optionally the Work Experience tab. CPD Reports requested by the Society and to be submitted by those wishing to retain the accreditation RMet or CMet require completion of the information requested on every tab.

|                   |                     |                                           |                       |   |  | oppen |
|-------------------|---------------------|-------------------------------------------|-----------------------|---|--|-------|
| JUALIFYING WORK E | XPERIENCE *         |                                           |                       |   |  | ORDER |
| Employer na       | ıme *               |                                           | _                     |   |  |       |
| Royal Meter       | orological Assoc    | iation                                    |                       |   |  |       |
| Employer ad       | ldress *            |                                           |                       |   |  |       |
| 104 Oxford        | Road                |                                           |                       |   |  |       |
| Position *        |                     |                                           |                       |   |  |       |
| 11                |                     |                                           |                       |   |  |       |
| START D           | ATE *               |                                           |                       |   |  |       |
| 8 Aug 2           | 2016                |                                           |                       |   |  |       |
| Eq. 131           | Dec 2017            |                                           |                       |   |  |       |
|                   |                     |                                           |                       |   |  |       |
|                   |                     |                                           |                       |   |  | 0.7   |
| END DAT           | E                   |                                           |                       |   |  | 0.    |
| 31 Jan            | 2018                |                                           |                       |   |  |       |
| E.g., 13          | Dec 2017            |                                           |                       |   |  |       |
| If this is yo     | our current employ  | ment then please leave this field blank.  |                       |   |  |       |
|                   |                     |                                           |                       |   |  |       |
| Duration          |                     |                                           |                       |   |  |       |
| One and a l       | Half years          |                                           |                       |   |  |       |
| Please add a (    | duration that inclu | des both continuous work and also periods | s of intermittent wor | k |  |       |
| Nature of w       | ork                 |                                           |                       |   |  |       |
| IT                |                     |                                           |                       |   |  |       |
| Remove            |                     |                                           |                       |   |  |       |
|                   |                     |                                           |                       |   |  |       |

# Evidence of Core Competencies and CPD Records

We have combined CPD Records and your Evidence for your Core Competencies into one section, this we hope will make writing up your core competencies much easier for you.

When you click on Evidence of Core Competencies, you will see that we now have a new section above each competency. This is where you add your CPD Records.

| entification *                 | Work Experience *                                | Evidence of Core Competencies *                                             | Declaration *                          | Submit *           | Administration *    |                                   |
|--------------------------------|--------------------------------------------------|-----------------------------------------------------------------------------|----------------------------------------|--------------------|---------------------|-----------------------------------|
| Identify how<br>relevant guid  | you meet each of the<br>elines, see Details of ( | competencies in the course of your p<br>Core Competencies for RMet or Requi | rofessional activi<br>irements for CMe | ties. Details<br>t | of the competency r | equirements are identified in the |
| Please note t<br>click and pas | hat if you are pasting<br>ste and this will copy | ) from Word, you can retain your for<br>your formatting into the editor.    | matting by using                       | g the Paste        | from Word icon bela | w, at the top of the editor. Simp |
|                                |                                                  |                                                                             |                                        |                    |                     | Hide row wei                      |
| CPD RECORD:                    | S FOR COMPETENCY A                               |                                                                             |                                        |                    |                     | ORDER                             |
| No items ha                    | ve been added yet. Click                         | c "Add items" to launch the widget.                                         |                                        |                    |                     |                                   |
| Add item                       | A: Application of kno                            | Add your (                                                                  | CPD Records I                          | iere               |                     |                                   |
| B I U                          |                                                  |                                                                             |                                        |                    |                     |                                   |
| Add y                          | our text here                                    |                                                                             |                                        |                    |                     |                                   |
| 5 N L 4 1 1                    |                                                  |                                                                             |                                        |                    |                     |                                   |
| Switch to plai                 | in text editor                                   |                                                                             |                                        |                    |                     |                                   |

### When you click "Add Items" you will see the screen below.

| You can<br>To select<br>click on<br>click the<br>You can | use the filters at the top to find the CPD<br>which CPD Records you want to be inclu<br>Select All Displayed CPD Records') this w<br>'Close' button to return to the form.<br>filter your records based on Title, Area o | Records that you require.<br>Jded with this submission, click the relevant checkboxes individually (or scroll down and<br>ill automatically add CPD Records. To remove CPD Records deselect. Once you finished<br>or Date, please choose and click "Filter". |
|----------------------------------------------------------|----------------------------------------------------------------------------------------------------|----------------------------------------------------------------------------------------------------|
| Title                                                    | Areas of Me                                                                                                    | sterology<br>You can filter                                                                                                    |
| Date cor<br>Start dat<br>End date                        | npleted<br>e -Year ▼ F<br>-Year ▼                                                                                                    | ilter your records here                                                                                                    |
| ADD<br>TO<br>FORM                                        | CPD RECORD TITLE                                                                                                    | AREAS OF COMPETENCY                                                                                                    |
|                                                          | ALL                                                                                                    | A: Application of knowledge and expertise, B: Personal responsibility, C:<br>Interpersonal skills, D: Professional practice, E: Professional standards                                                                                                    |
|                                                          | C1                                                                                                    | A: Application of knowledge and expertise, C: Interpersonal skills                                                                                                    |
|                                                          | A3                                                                                                    | A: Application of knowledge and expertise                                                                                                    |
|                                                          | A2                                                                                                    | A: Application of knowledge and expertise                                                                                                    |
|                                                          | Al                                                                                                    | A: Application of knowledge and expertise                                                                                                    |
|                                                          | Avoiding Myth, Mayhem and Myopia: the<br>Sallenge of climate science communicat                                                                                                    | A: Application of knowledge and expertise, B: Personal responsibility, C:<br>tion. Interpersonal skills, D: Professional practice, E: Professional standards                                                                                                 |
| Subm                                                     | it Select all                                                                                                    | Select your CPD record<br>and then click submit                                                                                                    |

Please note Reports and applications now have different Minimum and Maximum values for the number of CPD records that can be assigned to each competency and that each Core Competency should be filled in.

|              | Minimum CPD records per competency | Maximum CPD records per competency | Total for all competencies             |
|--------------|------------------------------------|------------------------------------|----------------------------------------|
| Report       | 1                                  | 6                                  | Min <mark>5</mark> Max <mark>30</mark> |
| Applications | 3                                  | 10                                 | Min <mark>15</mark> Max 50             |

#### Additionally

All competencies in a report should be completed and you should have CPD records that have competencies assigned to them, currently you can assign a maximum of 15 records to your report, it is possible to assign all 5 competencies to a record meaning it is possible to only have 3 supporting records to complete your report. We will be removing the maximum limitation in our next release.

Once you are happy make sure you click save.

| ntification *                                                                                            |                                                                                                    |                                                                                                    |                                                                                                    |                                      |                                                                        |                          |
|----------------------------------------------------------------------------------------------------|----------------------------------------------------------------------------------------------------|----------------------------------------------------------------------------------------------------|----------------------------------------------------------------------------------------------------|--------------------------------------|------------------------------------------------------------------------|--------------------------|
|                                                                                                    | Work Experience *                                                                                                    | Evidence of Core Competencies *                                                                                                    | Declaration *                                                                                                    | Submit *                             | Administration *                                                       |                          |
|                                                                                                    |                                                                                                    |                                                                                                    |                                                                                                    |                                      |                                                                        |                          |
| ldentify how y                                                                                           | ou meet each of the o                                                                                                    | competencies in the course of your p                                                                                                    | rofessional activit                                                                                                    | ties. Details                        | of the competency                                                      | requirements are         |
| dentified in t                                                                                           | he relevant guidelines                                                                                                    | , see Details of Core Competencies f                                                                                                    | or RMet or Requir                                                                                                    | rements for                          | CMet                                                                   |                          |
| lease note ti                                                                                            | hat if you are pasting                                                                                                    | from Word, you can retain your for                                                                                                    | matting by using                                                                                                    | the Paste f                          | rom Word icon bel                                                      | ow at the top of         |
| he editor. Si                                                                                            | mply click and paste                                                                                                    | and this will copy your formatting in                                                                                                    | nto the editor.                                                                                                    |                                      |                                                                        | ,                        |
|                                                                                                    |                                                                                                    |                                                                                                    |                                                                                                    |                                      |                                                                        |                          |
|                                                                                                    |                                                                                                    |                                                                                                    |                                                                                                    |                                      |                                                                        | Hide row weights         |
| CPD RECORDS                                                                                              | FOR COMPETENCY A *                                                                                                    |                                                                                                    |                                                                                                    | ORD                                  | ER                                                                     |                          |
| ✓ C1                                                                                                    |                                                                                                    |                                                                                                    |                                                                                                    | 0                                    | •                                                                      |                          |
|                                                                                                    |                                                                                                    |                                                                                                    |                                                                                                    |                                      |                                                                        |                          |
| ✓ A3                                                                                                    |                                                                                                    |                                                                                                    |                                                                                                    | 1                                    | Ŧ                                                                      |                          |
| ☑ A2                                                                                                    |                                                                                                    |                                                                                                    |                                                                                                    | 2                                    | •                                                                      |                          |
| <u> </u>                                                                                                 |                                                                                                    |                                                                                                    |                                                                                                    |                                      |                                                                        |                          |
| lease select m                                                                                           | iinimum 1 and maximu                                                                                                    | m 6 CPD records for Core Competency A                                                                                                    | Α.                                                                                                    |                                      |                                                                        |                          |
| Add items                                                                                                |                                                                                                    |                                                                                                    |                                                                                                    |                                      |                                                                        |                          |
| -                                                                                                    |                                                                                                    |                                                                                                    |                                                                                                    |                                      |                                                                        |                          |
|                                                                                                    |                                                                                                    |                                                                                                    |                                                                                                    |                                      |                                                                        |                          |
|                                                                                                    |                                                                                                    |                                                                                                    |                                                                                                    |                                      |                                                                        |                          |
| Competency                                                                                               | A: Application of kno                                                                                                    | wledge and expertise *                                                                                                    |                                                                                                    |                                      |                                                                        |                          |
| ompetency                                                                                                | A: Application of kno                                                                                                    | wiedge and expertise *                                                                                                    |                                                                                                    |                                      |                                                                        |                          |
| Competency<br>B <u>I U</u>                                                                               | A: Application of kno                                                                                                    | wledge and expertise *                                                                                                    |                                                                                                    |                                      |                                                                        |                          |
| Competency<br>B I U                                                                                      | A: Application of kno                                                                                                    | wiedge and expertise *                                                                                                    | vou think." said Ch                                                                                                    | ristopher Rol                        | bin to Winnie-the-Po                                                   | oh. Hearts melt.         |
| Competency /<br>B I U<br>"You are brav<br>Yes, our hear                                                  | A: Application of kno<br>Known (Known)<br>A: Application of known<br>(Known)<br>A: Application of known<br>(Known)<br>A: Application of known<br>(Known)<br>A: Application of known)<br>(Known)<br>A: Application of known)<br>(Known)<br>(Known) | wiedge and expertise *                                                                                                    | you think," said Ch<br>s to his teddy bear.                                                                                                    | ristopher Rol<br>Those words         | bin to <b>Winnie-the-Po</b><br>s touched us as childr                  | oh. Hearts melt.<br>ren. |
| B I U<br>"You are brav<br>Yes, our hear                                                                  | A: Application of kno<br>Kno<br>ver than you believe, stra<br>ts melted the first time v                                                                                                    | wiedge and expertise *<br>□   != :=                                                                                                    | you think," said Ch<br>s to his teddy bear.                                                                                                    | ristopher Rol<br>Those words         | bin to <b>Winnie-the-Po</b><br>s touched us as childr                  | oh. Hearts melt.<br>ren. |
| B I U<br>"You are brav<br>Yes, our hear                                                                  | A: Application of kno<br>Known of the first time of the first time o                                                                                                    | wledge and expertise *                                                                                                    | you think," said Ch<br>s to his teddy bear.                                                                                                    | ristopher Rol<br>Those words         | bin to <b>Winnie-the-Po</b><br>s touched us as childr                  | oh. Hearts melt.<br>ren. |
| Competency of B I U<br>"You are brave<br>Yes, our hear                                                   | A: Application of kno<br>Known (Compared of the compared of the compared of the compared of the compared of the first time of the first time of the compared of the compared of                                                                                                    | wledge and expertise *                                                                                                    | you think," said Ch<br>s to his teddy bear.                                                                                                    | ristopher Rol<br>Those words         | bin to <b>Winnie-the-Po</b><br>s touched us as childr                  | oh. Hearts melt.<br>ren. |
| Competency of<br>B I U<br>"You are brav<br>Yes, our hear                                                 | A: Application of kno<br>Known was a set of the set of the set of th                                                                                                    | wiedge and expertise *                                                                                                    | you think," said Ch<br>s to his teddy bear.                                                                                                    | ristopher Rol<br>Those words         | bin to <b>Winnie-the-Po</b><br>s touched us as childr                  | oh. Hearts melt.<br>ren. |
| Competency A<br>B I U<br>"You are brav<br>Yes, our hear                                                  | A: Application of kno<br>Ver than you believe, stra<br>ts melted the first time v<br>n text editor                                                                                                    | Image: Image: | you think," said Ch<br>s to his teddy bear.                                                                                                    | ristopher Rol<br>Those words         | bin to <b>Winnie-the-Po</b><br>s touched us as childr                  | oh. Hearts melt.<br>ren. |
| Competency A<br>B I U<br>"You are brave<br>Yes, our heat<br>Switch to plain<br>• Allowed HT<br><dd></dd> | A: Application of kno<br>Ver than you believe, stra<br>ts melted the first time v<br>n text editor<br>ML tags: <a> <em> <str< td=""><td>wiedge and expertise *         iii iiiiiiiiiiiiiiiiiiiiiiiiiiiiiiiii</td><td>you think," said Ch<br/>s to his teddy bear.<br/><ol> <li> <dl> <d< td=""><td>ristopher Rol<br/>Those words<br/>t&gt; M</td><td>bin to Winnie-the-Po<br/>s touched us as childr<br/>ore information abou</td><td>oh. Hearts melt.<br/>ren.</td></d<></dl></li></ol></td></str<></em></a>                                                                                                    | wiedge and expertise *         iii iiiiiiiiiiiiiiiiiiiiiiiiiiiiiiiii                                                                                                    | you think," said Ch<br>s to his teddy bear.<br><ol> <li> <dl> <d< td=""><td>ristopher Rol<br/>Those words<br/>t&gt; M</td><td>bin to Winnie-the-Po<br/>s touched us as childr<br/>ore information abou</td><td>oh. Hearts melt.<br/>ren.</td></d<></dl></li></ol> | ristopher Rol<br>Those words<br>t> M | bin to Winnie-the-Po<br>s touched us as childr<br>ore information abou | oh. Hearts melt.<br>ren. |

## Declaration

#### Read the declaration text carefully and when you are happy tick the check box.

CPD Reports created for personal use require completion of only the information on the Identification and CPD Records tabs and optionally the Work Experience tab. CPD Reports requested by the Society and to be submitted by those wishing to retain the accreditation RMet or CMet require completion of the information requested on every tab.

| Identification *                                                                                                    | Work Experience * | Evidence of Core Competencies * | Declaration * | Submit * | Administration * |  |
|----------------------------------------------------------------------------------------------------|-------------------|---------------------------------|---------------|----------|------------------|--|
| Declaration *                                                                                                    |                   |                                 |               |          |                  |  |
| I certify that the statements made by me in this CPD Report and attachments are true and complete.<br>I hereby submit my CPD Report for this accreditation scheme as evidence that I maintain the standard. I agree to abide by the regulations as laid down by the Council of the Society. I hereby authorise the Accreditation Board of the Royal Meteorological Society to contact my current and previous (if applicable) employer detailed in my CPD Report, if required. I agree to continue to abide by the Code of Conduct, as detailed in the guidance document. |                   |                                 |               |          |                  |  |
| Save                                                                                                    | ave and close     | Delete                          |               |          |                  |  |

### Submission

Again tick the checkbox that you understand that once you have clicked submit you will not be able to edit your Report and then when you are satisfied click submit.

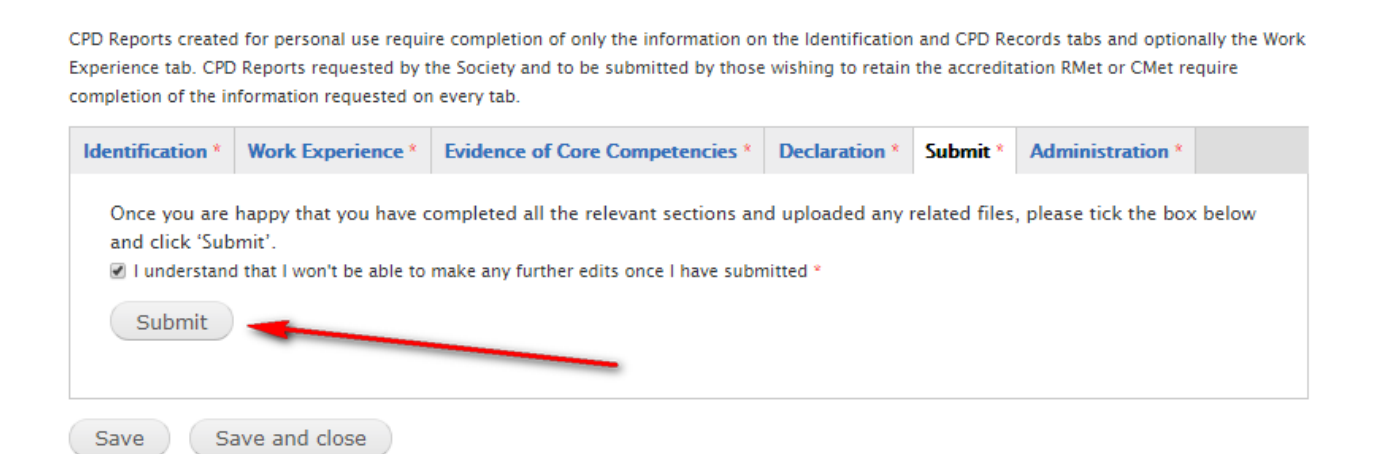